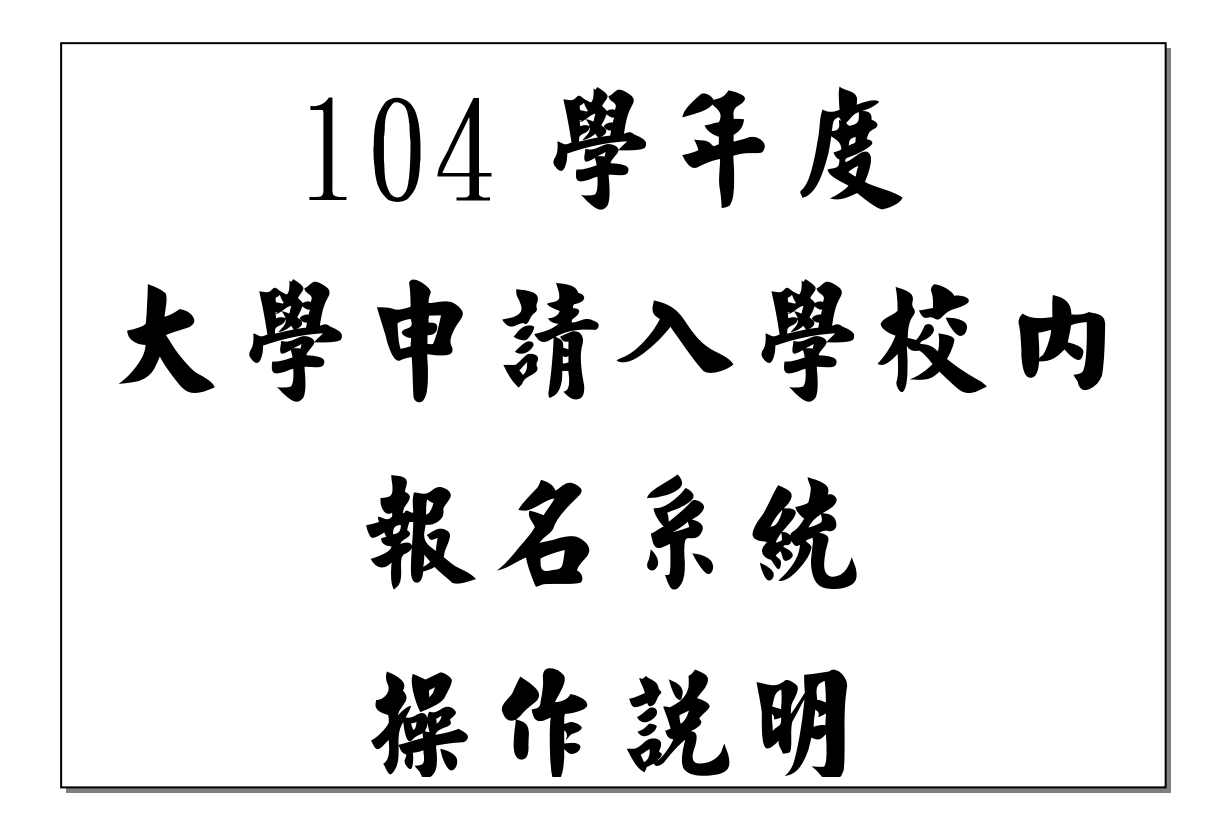

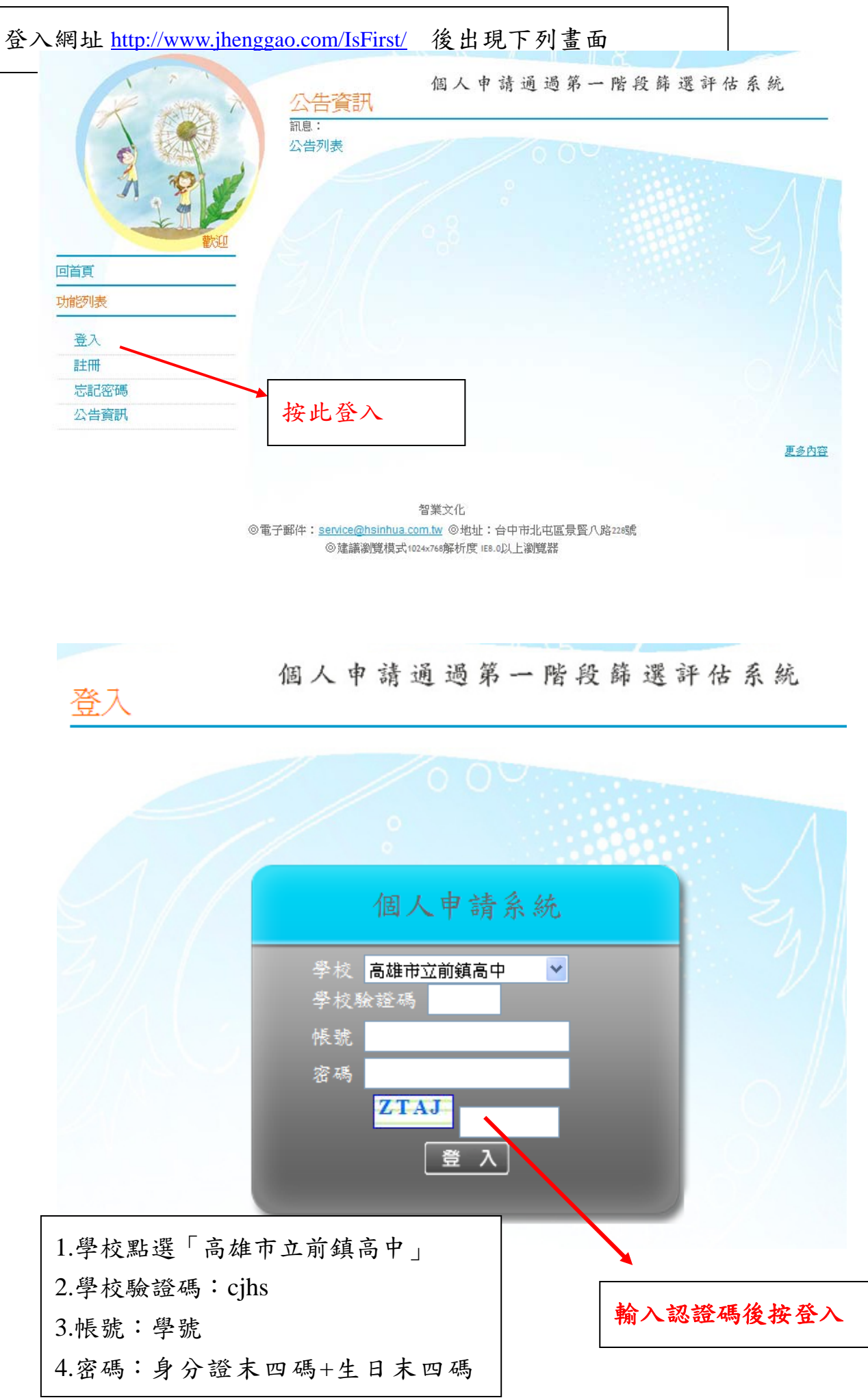

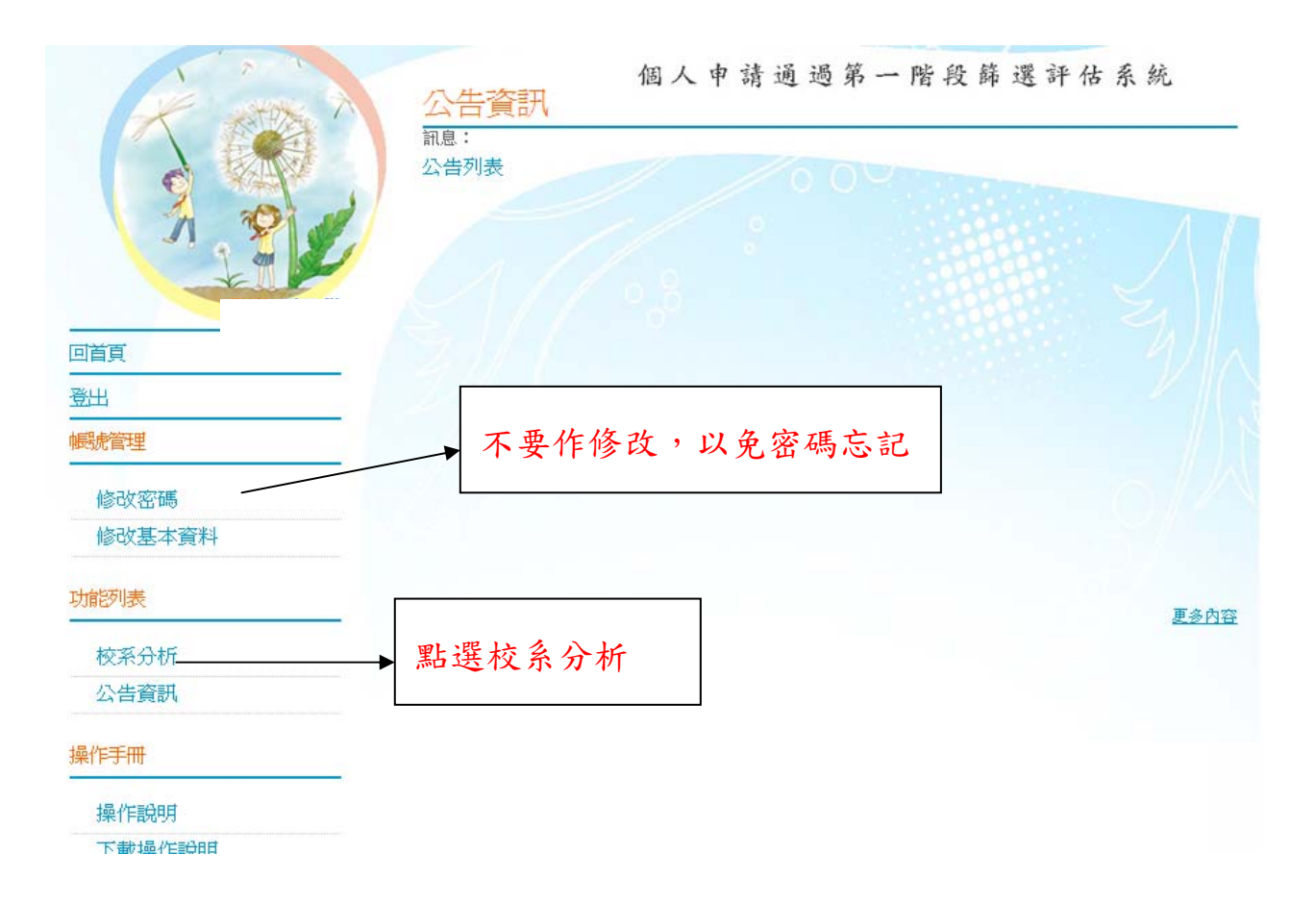

三、通過104學年檢定標準者,系統依103學年篩選順序以各科通過篩選最低級分之競爭人數進行比對評估: 出現<mark>錄色塊</mark>代表通過篩選的可能性高,<mark>紅色塊</mark>代表通過篩選的可能性低,<mark>遷色塊</mark>代表通過篩選的可能性中等。 若橙色塊出現在最小倍率篩選,表示會再進行「同級分超額篩選」,通過與否取決於總級分,故系統以橙色塊警 示;反之若橙色塊不是出現在最小倍率篩選,通過篩選的機會很高。

四、因大考中心並未公告數個學科「級分和」之累計人數資料,故學系若使用數個科目之「級分和」進行篩選, 系統以兩年學測之五標定位後,推估今年可能通過之級分和。

五、校条今年招生名額若較去年增加,通過篩選的級分可能會變動,系統會提醒考生「**招生名額增加,通過之 級分可能變動**」,考生可以利用兩年的招生名額乘以倍率自行調整評估。

六、校系若於104學年調整倍率篩選科目及順序,系統無法依103學年篩選結果進行評估,呈現「**招生條件變** 動,無法進行評估」。

七、所有的評估都有基本假設,本系統的基本假設是學系今年報名人數與去年報名人數相同,但這是不可 能的,所以學系報名人數如果有很大的變動,通過篩選的級分也會跟著變動。

八、由於本學年志顧數至多為6個,約有58.8%之校系集中在4/10~4/12辦理指定項目甄試,面試撞期在所 難免,6個志願中可以選擇2~3個嘗試爭取較佳機會。

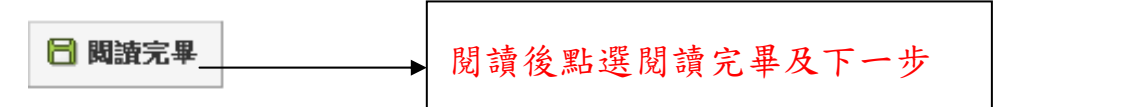

|                                                                                                    | 輸入學測成<br>訊息: ○上一步 注意事項                    | 個人                         | 申請通                              | 過第一階                 | 段篩選                          | 評估系統                                   |
|----------------------------------------------------------------------------------------------------|-------------------------------------------|----------------------------|----------------------------------|----------------------|------------------------------|----------------------------------------|
|                                                                                                    | 1.大學個人申請第一<br>2.目前為測試階段成                  | 階段或第二階段<br>績僅能輸入一步         | 没需檢定或採 <mark>れ</mark><br>マ・輸入後按下 | 5術科成績之校系<br>5-步,即鎖定該 | 、本系統不予<br>行 <mark>數</mark> 。 | 評估。                                    |
|                                                                                                    | 上次更新資料庫:10                                | 03年02月14日                  |                                  |                      |                              |                                        |
|                                                                                                    | 開始開始人 加約<br>一 作 別:  回 里 (                 | ) <del>//</del>            |                                  |                      |                              |                                        |
| 登出                                                                                                    | 學測成績:國文:                                  | 12 英文:1                    | 0 數學:1                           | 2 社會:9               | 自然:10                        | 總級分: 53 英聽: B                          |
| 帳號管理                                                                                                    |                                           |                            |                                  |                      |                              |                                        |
| 修改密碼                                                                                                    |                                           |                            |                                  |                      | $\backslash$                 |                                        |
| 個人<br>進行分析<br>記息:<br>・<br>・<br>・<br>注意事項<br>1.大學個人申請第一階段或第二階段<br>2.目前為測試階段成績僅能輸入一次<br>資料最後更新日期:103年02月14日 | 申請通過第一                                    | - 階段 虧<br>之校系,本系<br>鎖定該分數。 | 希選評 イ                            | 估系统                  |                              |                                        |
| 綠色代表 <b>安全</b> , <mark>紅色</mark> 代表 <b>危險</b> , 欖                                                         | 色代表警示                                     |                            |                                  |                      |                              |                                        |
| 成績資料<br>性別 學測成績: 国会・12 5                                                                                  | 話会:10 曲照:12                               | 34⇔••                      | 自然:10                            | (1943) · 52          | 計時 · P                       | 1 四小肥荫上小人                              |
| 男 累計人數: 56881                                                                                             | 76912 18778                               | 116436                     | 61083                            | 53753                | 大振・ロ                         | 1.點選学校後會出                              |
| 請選擇查詢條件學群→學校、評估後<br>在學系列表中點選明細,並按下『選                                                                      | <sub>发</sub> ,<br><sub>援</sub> 取此校系』按鈕加入到 | 暫存志願                       |                                  |                      |                              | <ul><li>現許多學系</li><li>2點選明細。</li></ul> |
| 學群:全部 ▼ 學校:[                                                                                              | 國立中央大學 ——                                 | ▼ 評估: 全                    | <del>:許</del>                    | •                    |                              |                                        |
| (欲顯示評估列表                                                                                                  | ,請先選擇『評估』功飼                               | 1、第一次執行                    | <b>于需進行所有</b>                    | 「校系評估・統              | 1需5~10分鐘                     | i)                                     |
| 學系選擇(請點選列表中的『明細』)                                                                                         |                                           |                            | 10/2                             | T 100/T              |                              |                                        |

| 瀏覽   | 學校     | 學系代碼   | 學系          | 104年<br>招生人數 | 103年<br>招生人數 | - |
|------|--------|--------|-------------|--------------|--------------|---|
| 明細   | 國立中央大學 | 016012 | 中國文學系       | 15           | 18           |   |
| 明細   | 國立中央大學 | 016022 | 英美語文學系      | 13           | 10           |   |
| oBém | 開分子子園  |        | (于田志政小学)图42 | ~            |              |   |

| 以領其          | 料                |                     |               |           |              |       |         |               |         |
|--------------|------------------|---------------------|---------------|-----------|--------------|-------|---------|---------------|---------|
| 性別           | 學測成績:            | 國文:12 🕴             | 英文:10         | 數學:12     | 社會: <b>9</b> | 自然:10 | )<br>總統 | 及分: <b>53</b> | 英聽:B    |
| 男            | 累計人數:            | 56881               | 76912         | 18778     | 116436       | 61083 | 3       | 53753         | 1.1     |
| 請選擇          | 査詢條件學群→          | →學校、評估後             | ,             |           |              |       |         |               |         |
| 主學系          | 列表中點選明細          | , 並按下 『選            | 取此校系』         | 按鈕加入到     | 暫存志願         |       |         |               |         |
| 翻:           | 全部               | ▼ 學校: [             | 國立中央大學        | 뿔         | ▼ 評估:        | 全部    |         | -             |         |
|              | (欲頻              | 額示評估列表              | ,請先選擇         | 『評估』功翁    | 19、第一次载      | 行需進行  | 所有校     | 条評估,約         | 需5~10分鐘 |
| ₽ <u>条</u> 選 | 擇(請點選列表回<br>一一一  | 中的『明細』)             |               |           |              | 招     | 生人動     | 招生人動          |         |
| 明細           | 國立中央大學           | ± 016012            | 中國文學          | 系         |              | 14    | 15      | 18            | [       |
| 明細           | 國立中央大學           | <sup>#</sup> 016022 | 英美語文          | 學系        |              |       | 13      | 10            |         |
| 明細           | 國立中央大學           | <sup>#</sup> 016032 | 016032 法國語文學系 |           |              |       |         | 10            |         |
| 明細           | 國立中央大學           | <sup>#</sup> 016042 | 數學系           |           |              |       | 36      | 36            |         |
| 賙細           | 國立中央大學           | <sup>#</sup> 016052 | 物理學系          |           |              |       | 15      | 16            |         |
| 明細           | 國立中央大學           | 016067              | 化學學家          |           |              |       | 14      | 14            |         |
| 定標準          | 基與篩選倍率- <b>國</b> | 立中央大學 -             | 英美語文學         | 条(016022) |              |       |         |               |         |
|              | 104學年度           |                     | 英文            | 數學        | 社會           | 自然    |         | 總級分           |         |
|              | 一機定標準            | 頂                   | 頂             |           | 均            |       |         |               |         |
|              | 首先3至1至2至2        | 20                  | 3             |           |              |       |         |               |         |

 1.點選明細後會出現檢定標準與篩選倍率等資訊,若檢定標準為紅色表示 沒有達到標準,亦即沒有資格申請。
 2.最下面會出現評估結果,此結果為落點分析,告訴你通過的機率,綠色 代表安全,紅色代表危險,橙色代表警示。若去年與今年的篩選不同條 件,會出現無法評估。(如下頁說明)
 3.可反覆點選學校及學系明細,找到最適合自己的校系。

| 學系選 | 選擇(請點選列表中的 | 『明細』)  |        |                     |                     |         |
|-----|------------|--------|--------|---------------------|---------------------|---------|
| 瀏覽  | 學校         | 學系代碼   | 學系     | <b>104年</b><br>招生人數 | <b>103年</b><br>招生人數 | *<br>II |
| 明細  | 國立中央大學     | 016012 | 中國文學系  | 15                  | 18                  |         |
| 明細  | 國立中央大學     | 016022 | 英美語文學系 | 13                  | 10                  |         |
| 明細  | 國立中央大學     | 016032 | 法國語文學系 | 9                   | 10                  |         |
| 明細  | 國立中央大學     | 016042 | 數學系    | 36                  | 36                  |         |
| 明細  | 國立中央大學     | 016052 | 物理學系   | 15                  | 16                  | Ŧ       |

## 檢定標準與篩選倍率-國立中央大學-數學系(016042)

| 104學年度 | 國文 | 英文 | 數學 | 社會 | 自然 | 總級分 | 英聽 |
|--------|----|----|----|----|----|-----|----|
| 檢定標準   |    |    | 均  |    |    |     |    |
| 篩選倍率   |    | 9  | 3  |    | 6  |     |    |

檢定標準為紅色表示未通過

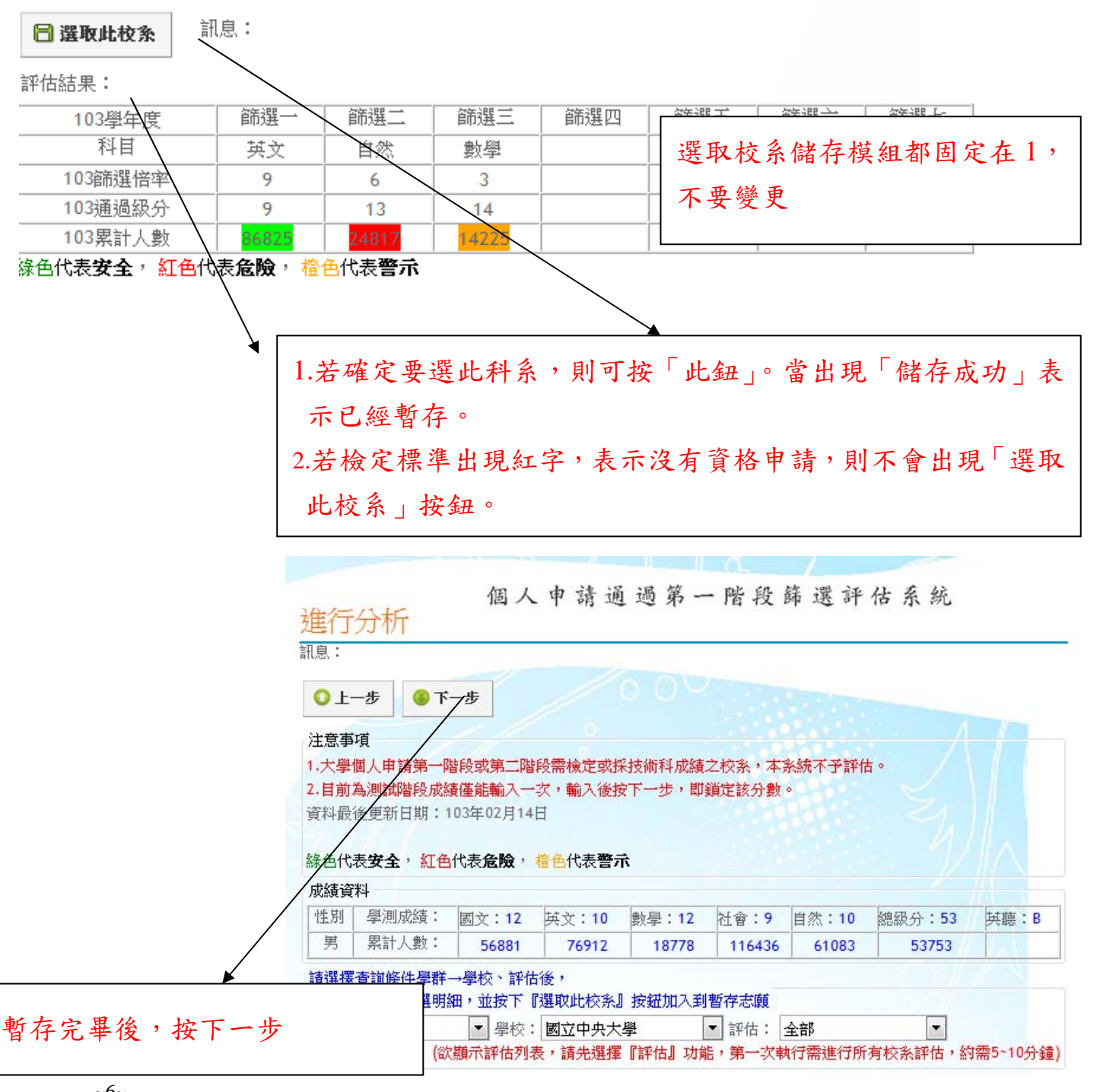

## 注意事項

1.大學個人申請第一階段或第二階段需檢定或採技術科成績之校系,本系統不予評估。

2.目前為測試階段成績僅能輸入一次,輸入後按下一步,即鎖定該分數。

資料最後更新日期:103年02月14日

緣色代表**安全, <mark>紅色</mark>代表<b>危險**, <u>檜色</u>代表**警**示

## 成績資料

| 性別 | 學測成績: | 國文:12 | 英文:10 | 數學:12 | 社會:9   | 自然:10 | 總級分:53 | 英聽:B   |
|----|-------|-------|-------|-------|--------|-------|--------|--------|
| 男  | 累計人數: | 56881 | 76912 | 18778 | 116436 | 61083 | 53753  | / 1118 |

請確認此模組的志顧需按下『確認正式志顧』送出才算完成正式志顧選取,如無選取預設為第一模組

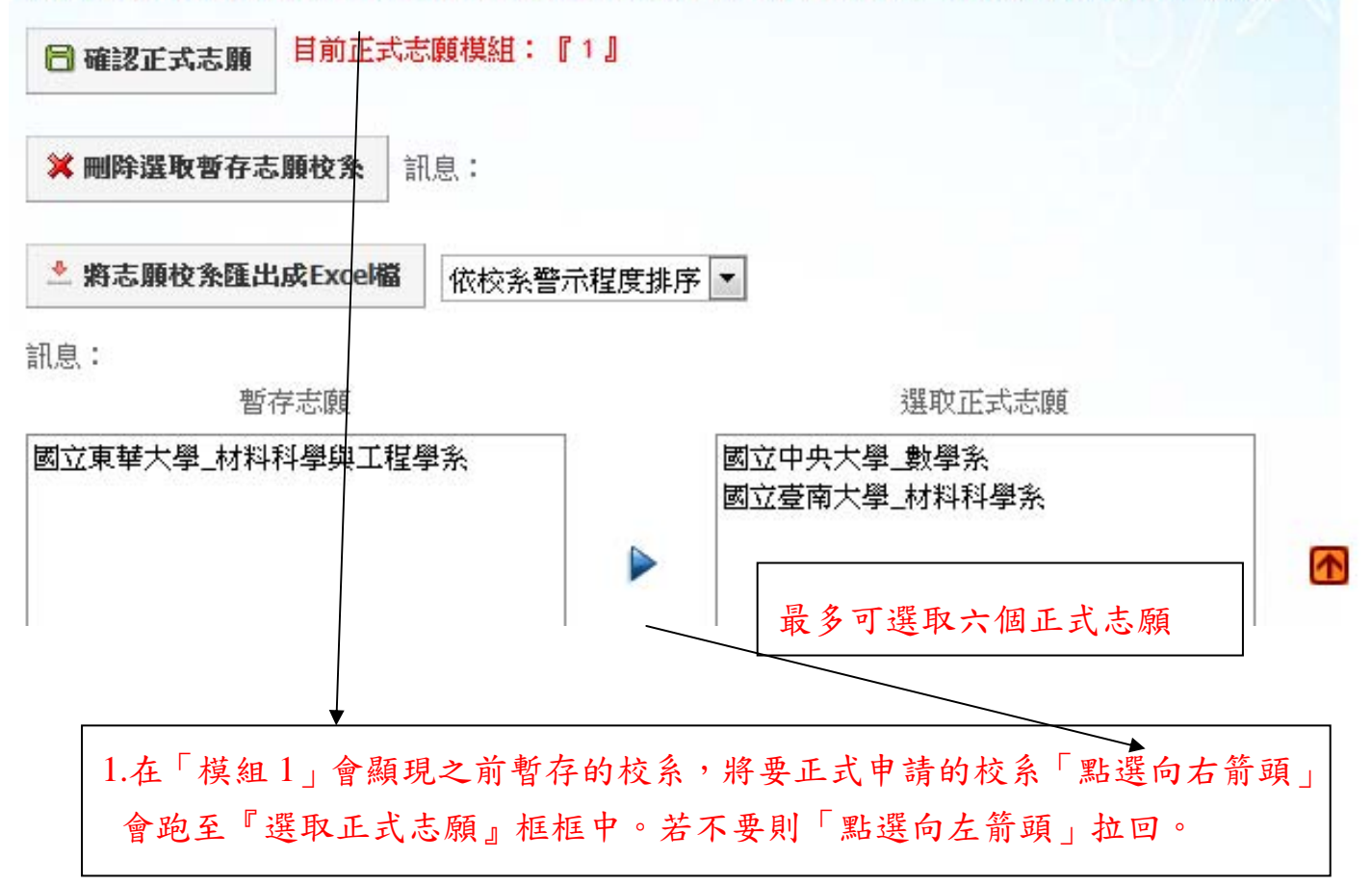

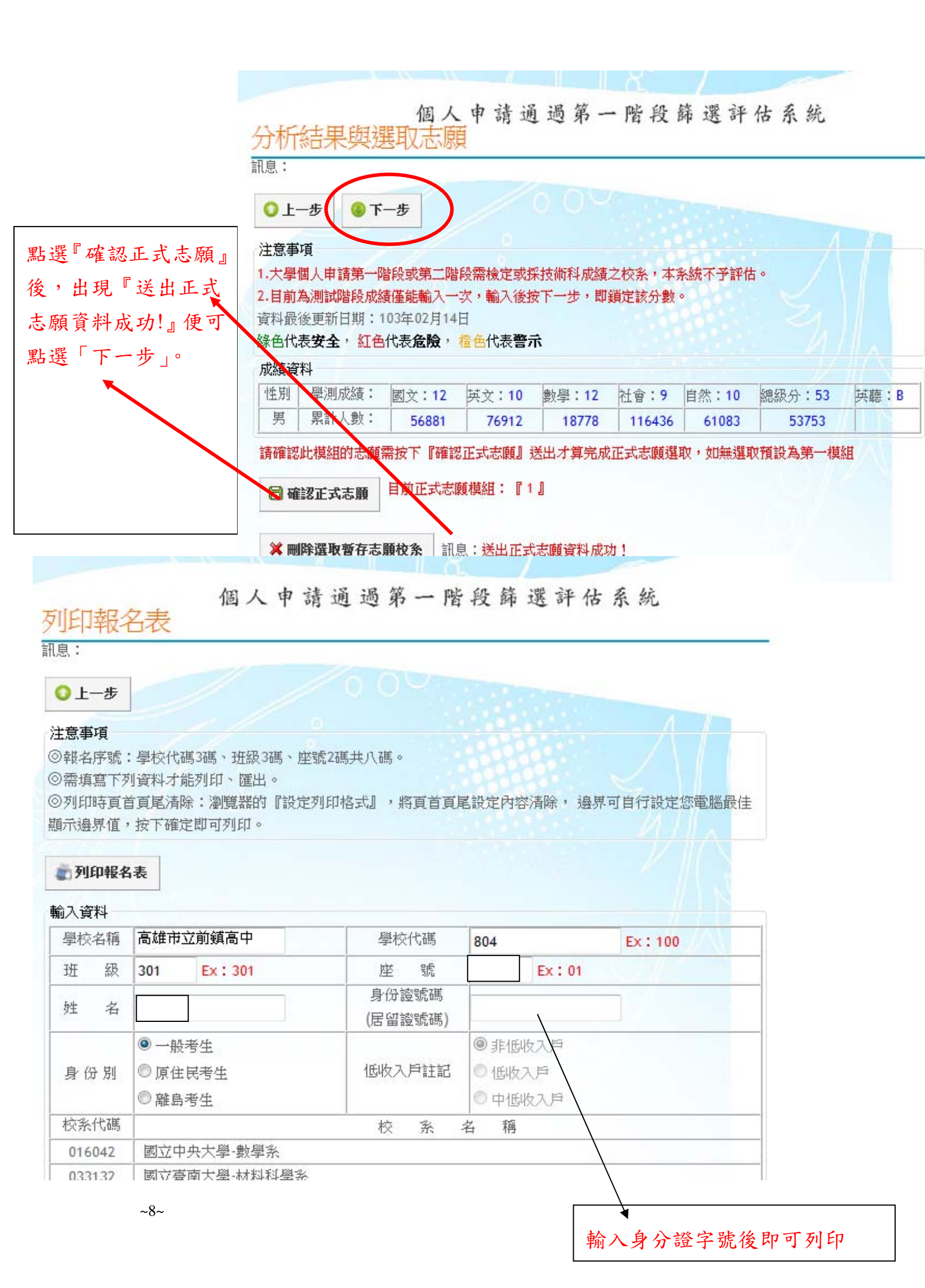

## 104學年度大學甄選入學招生個人申請報名 考生報名資料調查表

學校:(804)高雄市立前鎮高中

| 報名序號                                                            |                                                                               | 班 級                                                                                               |                                                                   |
|-----------------------------------------------------------------|-------------------------------------------------------------------------------|---------------------------------------------------------------------------------------------------|-------------------------------------------------------------------|
| 姓 名                                                             |                                                                               | 座號                                                                                                |                                                                   |
| 身份證號碼                                                           |                                                                               |                                                                                                   |                                                                   |
| (居留證號碼)                                                         |                                                                               |                                                                                                   |                                                                   |
| 身份別                                                             | ☑一般考生                                                                         | □原住民考生                                                                                            | □離島考生                                                             |
| 低收入戶註記                                                          | ☑非低收入户                                                                        | □低收入戶                                                                                             | □中低收入戶                                                            |
|                                                                 | 申 請                                                                           | 校系                                                                                                |                                                                   |
|                                                                 | (校系代碼請參閱簡章彙編                                                                  | 『貳、分則』各校                                                                                          | 系規定)                                                              |
| -1124以八戸・母中<br>                                                 | 胡一牧永初 o 帝 て 十 兀 整。<br>;                                                       | 校系名種                                                                                              | ۲ <del>۱</del>                                                    |
| 1 016042                                                        | 國立中央大學-數學系                                                                    |                                                                                                   |                                                                   |
|                                                                 |                                                                               |                                                                                                   |                                                                   |
| 2 033132                                                        | 國立臺南大學-材料科學系                                                                  |                                                                                                   |                                                                   |
| 2 033132<br>本表各項資料均由<br>夺,致影響權益,                                | 國立臺南大學·材料科學系本人親筆書寫,所選項之格<br>概由本人自行負責。                                         | 、<br>②系亦確是本人願意                                                                                    | 意就讀之校系,如與事實不                                                      |
| 2 033132<br>本表各項資料均由<br>守,致影響權益,<br>考生簽名:                       | 國立臺南大學·材料科學系<br>本人親筆書寫,所選項之材<br>概由本人自行負責。<br>家長簽名:                            | 、<br>②系亦確是本人願意<br>導師                                                                              | 電就讀之校系,如與事實不<br>6簽名:                                              |
| 2 033132<br>本表各項資料均由<br>守,致影響權益,<br>考生簽名:                       | 國立臺南大學-材料科學系<br>本人親筆書寫,所選填之杨<br>概由本人自行負責。<br>家長簽名:                            | 、<br>②系亦確是本人願意<br>導師                                                                              | 就讀之校系,如與事實不<br>「簽名:                                               |
| 2 033132<br>本表各項資料均由<br>夺,致影響權益,<br>考生簽名:                       | 國立臺南大學-材料科學系<br>本人親筆書寫,所選填之相<br>概由本人自行負責。<br>家長簽名:                            | 、<br>②系亦確是本人願意<br>導師                                                                              | 就讀之校系,如與事實不<br>「簽名:                                               |
| 2 033132<br>本表各項資料均由<br>夺,致影響權益,<br>考生簽名:                       | 國立臺南大學·材料科學系<br>本人親筆書寫,所選項之相<br>概由本人自行負責。<br>家長簽名:<br>後,經由考生簽名、               | S 表示確是本人願意                                                                                        | <ul> <li>「読記讀之校系,如與事實不<br/>「簽名:</li> <li>「簽名後,務必於 3/11</li> </ul> |
| 2 033132<br>本表各項資料均由<br>守,致影響權益,<br>考生簽名:<br>「印後確認無誤<br>下前將此表,這 | 國立臺南大學·材料科學系<br>本人親筆書寫,所選填之相<br>概由本人自行負責。<br>家長簽名:<br>後,經由考生簽名、<br>進同報名費繳交貴班總 | 滚 永 亦 確 是 本 人 願 意     《     系 亦 確 是 本 人 願 意     》     章     御     命     家 長 簽 名 、 導 師     務 股 長 。 | <ul> <li>意就讀之校系,如與事實不</li> <li>5簽名後,務必於 3/11</li> </ul>           |

願報名費70元(先前已繳交低收入戶證明者,不用再繳)

2. 若有更改,務必重印,重新簽名後,再繳交。

| <ol> <li>請各班總務股長於3/12(四)中午前將本表連同學的報名表(校內報名網站印製)、報名費繳交到註冊組</li> <li>請同學將大學申請的志願代碼填入,不足六個志願的部分請空白,每個志願的報名費100元</li> <li>低收入戶(學測已繳驗證明者)免繳報名費、中低收入戶(學測已繳驗證明者)每個志願的報名費70元,請在備註欄註;</li> <li>4 請同學填寬時務必仔細拉對申請檢定條件,日注音在此大學在填幾個拉系的限制(詳具質音)</li> </ol> | 2  |
|----------------------------------------------------------------------------------------------------|----|
| <ol> <li>2.請同學將大學申請的志願代碼填入,不足六個志願的部分請空白,每個志願的報名費100元</li> <li>3.低收入戶(學測已繳驗證明者)免繳報名費、中低收入戶(學測已繳驗證明者)每個志願的報名費70元,請在備註欄註:</li> <li>4.詩同學填寬時務必仔細拉對申詩給定條件,日注音在此大學在填幾個校系的照制(詳目銷音)</li> </ol>                                                       | 2  |
| 3.低收入戶(學測已繳驗證明者)免繳報名費、中低收入戶(學測已繳驗證明者)每個志願的報名費70元,請在備註欄註;<br>4.詩同學值寬時務以仔細拉對由詩給定條件,日注音在此大學在值幾個校系的限制(詳目銷音)                                                                                                    | 2  |
| 4 語同學植實時務以仔細拉對由語給定條件,日注音在此大學右植幾個於系的照制(詳員簡音)                                                                                                    |    |
| 王明冉于英帝时初为日神极对于明极大际日、五江志引至八子为英及闾仪示时队时(计几间平)                                                                                                    |    |
| 班約→班座 - 姓名 - 志願1- 志願2- 志願3- 志願4- 志願5- 志願6- 報名賞- 簽名 - 備言                                                                                                    | Ē. |
| 01 30101 吴俊杰                                                                                                    |    |
| 01 30102 林于芮                                                                                                    |    |
| 01 30103 邱凱琦                                                                                                    |    |
| 01 30104 侯又中                                                                                                    |    |
| 01 30105 柯逸嘉                                                                                                    |    |
| 01 30106 洪楷盛                                                                                                    |    |
| 01 30107 徐凱祥                                                                                                    |    |
| 01 30108 張旭嘉                                                                                                    |    |
| 01 30109 張育仁                                                                                                    |    |

 1.總務股長將同學繳交之調查表校系代碼填入,並填寫報名費,收取報名費。
 2.總務股長務必於 3/12(四)中午前將總表、同學報名表(按照座號排列)、費用繳 至註冊組。